## 一、教育人員退休撫卹管理系統已於公教人員退休撫卹整合平台移出,請先設定應用程式 公務人員人事服務網(eCPA)「應用系統→人事資料填報及考核→教育人員退休撫卹管理系統」(紅 框處)打勾,即可於常用應用系統找到「教育人員退休撫卹管理系統」

| Ø/人面积效理、应用系统 ¥ ●●●●●●●●●●●●●●●●●●●●●●●●●●●●●●●●●●● |                                                              |                                                                                                    |
|----------------------------------------------------|--------------------------------------------------------------|----------------------------------------------------------------------------------------------------|
|                                                    |                                                              | ✓       RTCMPT:公教人員退<br>休询邮試算系統         (運益)       WebHROHR:行政院<br>人事派免作業系統         「運益)       WebHROHR:行政院<br>人事派免作業系統         「要管理算訊系統       (運益)         「WebHR人力資源等理<br>資訊系統       (運益)         「       WebHR人力資源等理<br>資訊系統         「       安田公教人員退休/指創         「       会國公教人員退休/指創         「       会國公教人員退休/指創         「       会員官員家系統         「       会員百員重審系紙(調<br>」)         「       (理結)         「       教育人員重審系紙(調<br>」)         「       教育人員退休/摘創管理<br>系統         「       教育人員退休/摘創管理<br>系統         ・ B.人事資料原務       ・         ・ D.其他人事總處業務 |
| 雲林縣政府                                              | 請由右方點選您要設定的常用應用系統或直接點選 "連結" 進入應用系統:                          |                                                                                                    |
|                                                    | ◎ A2:人力資源填報系統                                                |                                                                                                    |
| ■我的專區                                              | ▲ A4:調查表系統                                                   |                                                                                                    |
| 電子賀卡                                               | ▲ A7:人事資料考核系統                                                |                                                                                                    |
| ■待辦事項                                              | AC:全國軍公教人員生活津貼申請暨稽核系統                                        |                                                                                                    |
| <b>■</b> 應用系統                                      | AF:各機關學校用人費用管理資訊系統                                           |                                                                                                    |
|                                                    | B5:公務人員個人資料校對網站                                              |                                                                                                    |
| ■■ 主題投票                                            | D0:考試職缺填報及錄取人員分配系統                                           |                                                                                                    |
|                                                    | 💿 D5:組織員額管理系統                                                |                                                                                                    |
| 終身學習                                               | ☑ D6:終身學習入口網                                                 |                                                                                                    |
|                                                    | ☑ DD:事求人機關徵才系統                                               |                                                                                                    |
| PICS人事資訊                                           | ◎ DL0: 銓敘業務網路作業系統                                            |                                                                                                    |
| 杀航各服網                                              | ☑ DL1:e等公務園+學習平臺                                             |                                                                                                    |
| (人)<br>事業務                                         | ◎ RTCMPT:公教人員退休撫卹試算系統                                        |                                                                                                    |
| 知識分享平台                                             | 🐼 WebHR人力資源管理資訊系統                                            |                                                                                                    |
| WOOHR                                              | <ul> <li>중 全國公教人員退休撫卹整合平臺</li> <li>参 教育人員退休撫卹管理系統</li> </ul> |                                                                                                    |

二、至「教育人員退休撫卹管理系統」進行申請作業

## 1. 點選「107.7.1 以後申請→退休申請→初次申請」即可進行 107.7.1 的退休案件申請

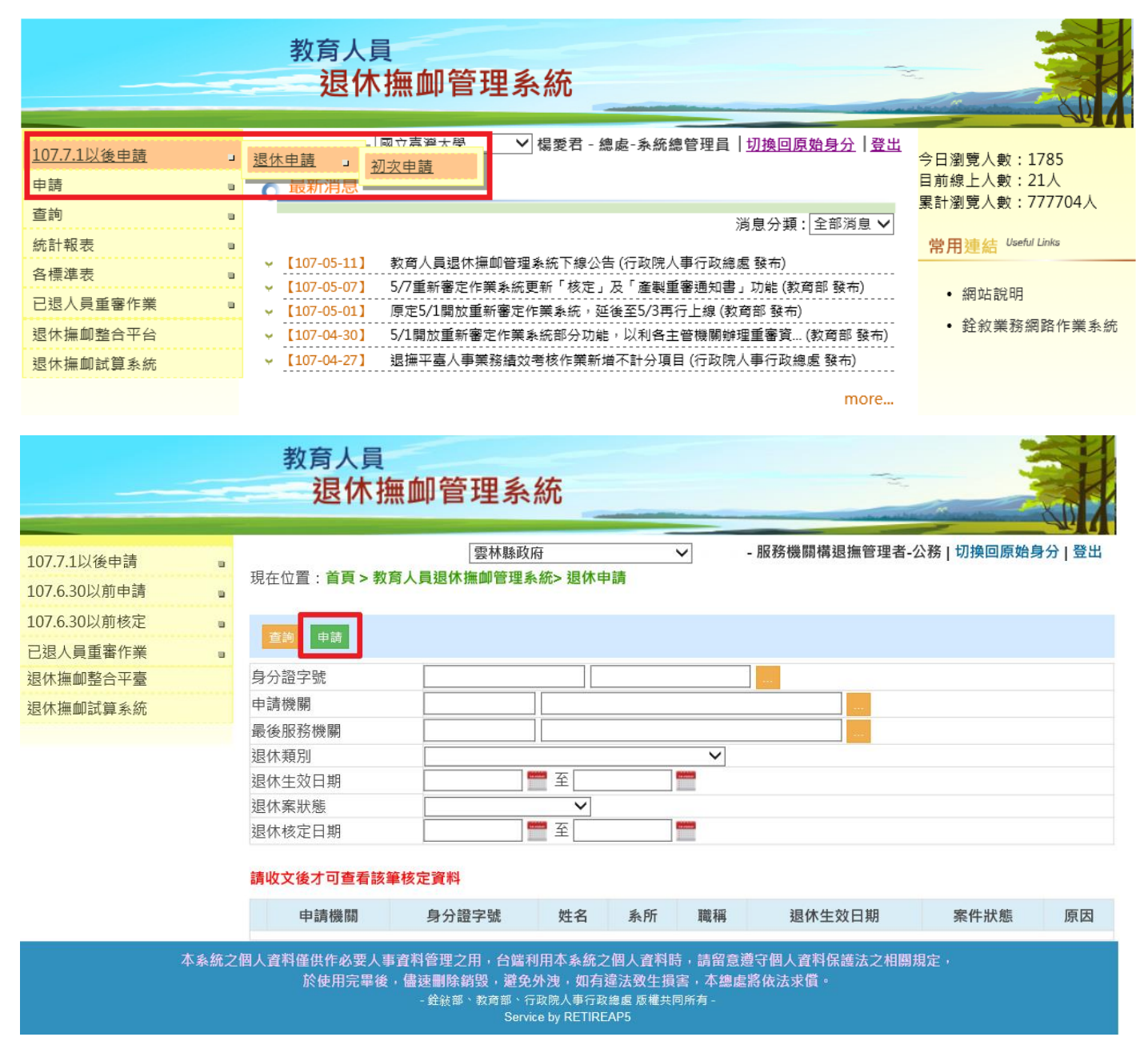

2. 點選「申請」後,轉跳試算畫面,請選擇欲申請退休人員,按「查詢」

| 退休金試算                                                                                                    |                  |  |  |  |
|----------------------------------------------------------------------------------------------------|------------------|--|--|--|
| 機關:                                                                                                    | 376490000A 雲林縣政府 |  |  |  |
| 身分證字號:                                                                                                    |                  |  |  |  |
| 最後一次試算日期:                                                                                                    | ~                |  |  |  |
| 資料檢查日期:                                                                                                    | ~                |  |  |  |
| 資料檢查:                                                                                                    | 全選 ✓             |  |  |  |
| 查 詢 批次試算                                                                                                    |                  |  |  |  |
| 1. 點擊「檢查」按鈕可查看及修改個人資料,並可進行該人員試算<br>2. 若該人員已有試算資料,可於「最後一次試算日期」欄位點擊「查看」瀏覽試算結果<br>3. 人員資料須先經過確認及儲存後,方可勾選前方「□」,並可點擊「批次試算」進行整批人員試算 |                  |  |  |  |

## 3. 方框處打勾後,點選「批次試算」

| 退休金試算                                                                                                    |       |       |    |           |               |        |
|----------------------------------------------------------------------------------------------------|-------|-------|----|-----------|---------------|--------|
| 機關:                                                                                                    | 3764! | 雲林縣   |    |           |               |        |
| 身分證字號:                                                                                                    | P10.  | 黄     |    |           |               |        |
| 最後一次試算日期:                                                                                                    | ~     |       |    |           |               |        |
| 資料檢查日期:                                                                                                    | ~     |       |    |           |               |        |
| 資料檢查:                                                                                                    | 全選 ✔  |       |    |           |               |        |
| 查 詢 <mark>批次試算</mark>                                                                                                    |       |       |    |           |               |        |
| ✓ 資料檢查 機關代碼                                                                                                    | 機關名稱  | 身分證字號 | 姓名 | 資料檢查日期    | 最後一次試算日期      | 批次試算狀態 |
| 檢 查 3764                                                                                                    | 雲林縣   | P10   | 黃  | 107/05/01 | 107/05/01 查 看 |        |
| 1. 點擊「檢查」按鈕可查看及修改個人資料,並可進行該人員試算<br>2. 若該人員已有試算資料,可於「最後一次試算日期」欄位點擊「查看」瀏覽試算結果<br>3. 人員資料須先經過確認及儲存後,方可勾選前方「ㅁ」,並可點擊「批次試算」進行整批人員試算 |       |       |    |           |               |        |

4. 按步驟點選「線上試算」,如需調整資料請點選「資料調整」,即可調整該員年資資料等。

|                     | 試算資料瀏覽                 |             | 資料調整                          |  |
|---------------------|------------------------|-------------|-------------------------------|--|
|                     |                        |             |                               |  |
| 最後在職日薪點<br>(本薪/年功薪) | 625 <b>∨</b> 48505     | 舊制          | 21 ~ 年 7 ~ 月 13 ~ 日 85.1.31以前 |  |
| 退休均薪                |                        | 新制          | 22 ~ 年 6 ~ 月 0 ~ 日 85.2.1以後   |  |
| 公保保俸                | 625 <b>∨</b> 48505     | 切結後年資(舊)    | 21年08月00日85.1.31以前            |  |
| 公保保俸均薪              |                        | 切結後年資(新)    | 18年04月00日85.2.1以後             |  |
| 公保年資                | 43年10月00日              | 私校年資        | 0 ~年0 ~月0 ~日                  |  |
| 舊制                  | 24~年9~月0~日 88.5.30以前   | 舊制          | 0 ~年0 ~月0 ~日 98.12.31以前       |  |
| 新制                  | 19~年1 ~月0 ~日 88.5.31以後 | 新制          | 0 ❤ 年 0 ♥ 月 0 ♥ 日 99.1.1以後    |  |
| 拋棄優存                | $\checkmark$           | 其他可<br>採計年資 | 0 ~年0 ~月0 ~日                  |  |
|                     |                        | 其他<br>職域年資  | 0 ~年0 ~月0 ~日                  |  |
| 線上試算返回              |                        |             |                               |  |

5. 選擇退休方案、生效日後,點選紅色框框處之「月退休金」

| 查詢退休金試算      |                |                    |  |
|--------------|----------------|--------------------|--|
| 呈現方式         | ● 同一方案不同預計退休生效 | 1日 〇 同一預計退休生效日不同方案 |  |
| 退休方案         | □ 全選           | 兼領月退金 🗌 一次退休金      |  |
| 預計退休生效日      | □ 全選           | Ξ                  |  |
| 檢視           |                |                    |  |
| 姓 名:<br>職 稱: |                |                    |  |
| 各年度每月退休所得    |                | 退休方案               |  |
|              |                | 月退休金               |  |
|              |                | 107年08月01日         |  |

6. 轉跳畫面確認無誤後,拉到最下方點選「申請」,即完成線上申請作業,請於系統列印退休事

實表。

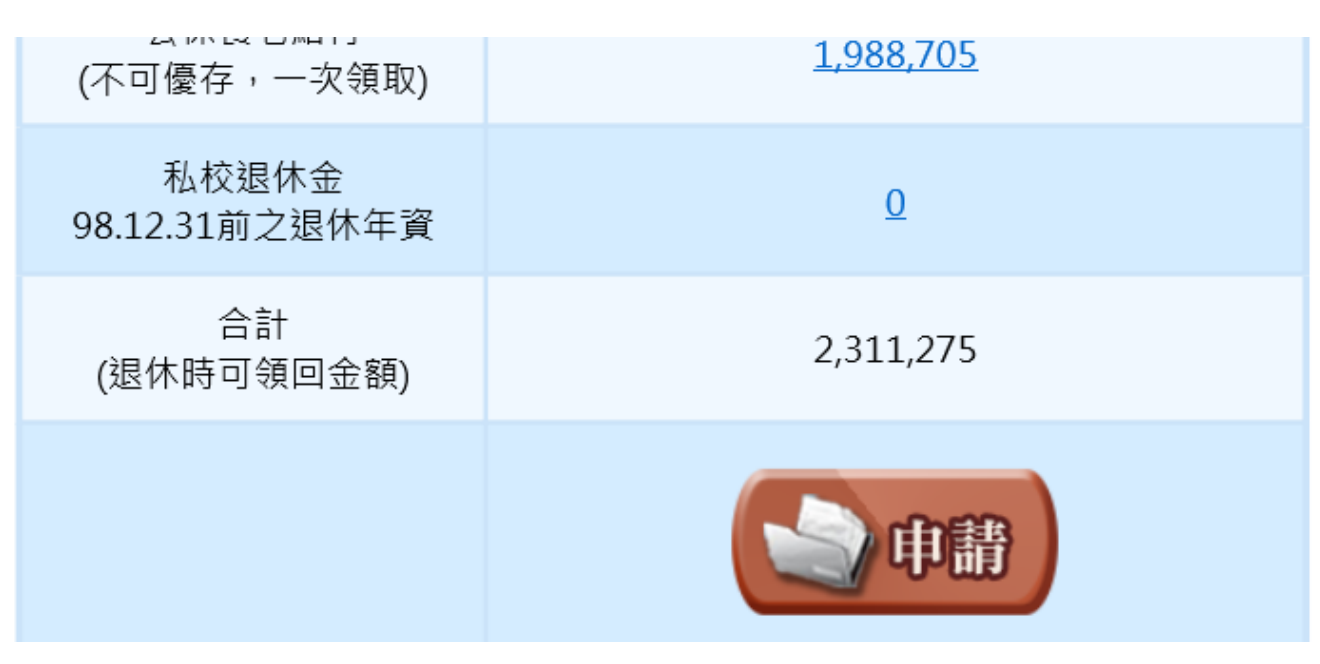